# **Delegator Approval Instructions**

- 1. After the delegate submits a request, it is ready for approval by the delegator.
  - a. An automatic email notification is sent to the selected delegator to let them know when a request is waiting for their approval.
  - b. Instructions to the delegator are included in the automatic email notice.
- 2. Go to <u>https://pirateport.ecu.edu/portal/</u>. Log in using your pirateid and password.
- 3. Under the Employee Menu, click "Delegation of Authority".
- 4. The section at the top of the <u>Delegation of Authority</u> menu allows the delegator to filter the requests displayed. In the first image below the Status filter is set to "SUBMITTED". This limits the displayed requests to the actions the delegator needs to approve. This option may save time.

## **Delegation of Authority**

To filter the request results, enter field values or select a value in the fields below and exit the fields. The filtered results will display below.

| Request ID:     | Status:       | SUBMITTED Requests Awaiting My Approval |
|-----------------|---------------|-----------------------------------------|
| Delegate:       | Delegator:    |                                         |
| Effective From: | Effective To: | Clear filters                           |
|                 |               |                                         |

# OCreate NEW Request

Approver Maintenance

### Create VC Request

To create a new Delegation of Authority request, click the 'Create NEW Request' button. Click on any column header to sort the request listing based on the column values. For a quick view of the authority items and orgs delegated by a request, click the image in the details column. To view/process a request, click the request ID link.

| request ID 🜲 | delegator 🔶   | delegate 🔶    | status  ✦ | effective<br>start <b>≑</b> | effective<br>end <b>≑</b> | scope 🔶    | once active 🔶 | details |
|--------------|---------------|---------------|-----------|-----------------------------|---------------------------|------------|---------------|---------|
| 158          | Angela Wilson | Angela Wilson | SUBMITTED | 11/29/11                    |                           | RESTRICTED | Ν             | 0       |
| 160          | Angela Wilson | Angela Wilson | SUBMITTED | 01/11/12                    |                           | RESTRICTED | Ν             | 0       |

• If the Status filter is set to ANY, then all requests where this person was the delegate or delegator including active, terminated, pending, signed, or submitted requests are displayed.

## **Delegation of Authority**

To filter the request results, enter field values or select a value in the fields below and exit the fields. The filtered results will display below.

| Request ID:     | Status:       | ANY Requests Awaiting My Approval |
|-----------------|---------------|-----------------------------------|
| Delegate:       | Delegator:    | Nancy Phelps                      |
| Effective From: | Effective To: | Clear filters                     |

#### Create NEW Request

#### Approver Maintenance

Create VC Request

To create a new Delegation of Authority request, click the 'Create NEW Request' button. Click on any column header to sort the request listing based on the column values. For a quick view of the authority items and orgs delegated by a request, click the image in the details column. To view/process a request, click the request ID link.

| request ID 🔶 | delegator 🔶  | delegate 🔶        | status 🔶   | effective<br>start ✦ | effective<br>end ✦ | scope 🔶    | once active 🔶 | details |
|--------------|--------------|-------------------|------------|----------------------|--------------------|------------|---------------|---------|
| 122          | Nancy Phelps | Amanda Pantelidis | TERMINATED | 10/11/11             | 11/09/11           | RESTRICTED | Ν             | 0       |
| 126          | Nancy Phelps | Timothy Morris    | TERMINATED | 11/08/11             | 11/09/11           | RESTRICTED | Υ             | 0       |
| 328          | Nancy Phelps | Timothy Morris    | ACTIVE     | 04/23/13             |                    | RESTRICTED | Y             | 8       |

5. Authority Scope – <u>\*\*\*VERY IMPORTANT\*\*\*</u> If the person receiving authority on this request needs to further delegate signature authority within the organizational structure, then the delegator must change this selection from "No (RESTRICTED)" to "Yes (OPEN)". If nothing is changed the delegate on this request is allowed to approve transactions but not give others authority to sign. The default is NO (RESTRICTED). Only the Delegator (approver) can make this selection change. Located at the bottom of the request.

| Authority Scope: I certify my approval for this delegate to further authorize signature authority to other employees.                                                                                                    |
|----------------------------------------------------------------------------------------------------|
| Click the 'Cancel' button to return to the request listing. To approve the request, make any desired changes to the modifiable fields and click the 'Approve' button. To deny the request, click the 'Terminate' button. |
| I certify that I have read and agree to follow the <u>Guidelines for the Delegation of Authority Form</u> .                                                                                                    |
| Cancel Update Approve Delegation Terminate Request                                                                                                    |

6. Review organizations requested to determine if appropriate for delegate.

#### Financial Services Delegation Of Authority Request

| Request ID | : 574          | Effective Dates: 06/08/17 -    | Request Date          | e: 06/08/17                   | Status: SUBMITTED                  |
|------------|----------------|--------------------------------|-----------------------|-------------------------------|------------------------------------|
| Delegator: | Angela Wilson, | Dir of Systems Coordination    | Delegator's Home Org: | 240901 - AFH S                | ystems Coordination                |
| Delegate:  | Stephanie Stro | oud,12249 Tech Support Analyst | Delegate's Home Org:  | 240901 - AFH S                | ystems Coordination                |
| Comments   | :              |                                |                       | Delegated O<br>→ 502:AA Grade | r <b>gs</b><br>uate School (ROLLUP |

7. Review transaction type(s) requested to determine if appropriate for delegate. Yes should be selected for the primary approver. Future electronic forms or processes will use the primary field to determine the person to route to for approval.

Selected Authority Item(s):

| Request ID                                                                                                    | Current<br>Status                                                             | Effective Dates                                                                                   | Delegate                                                                                                    | Home Org                                                                                                    | Primary                     |
|----------------------------------------------------------------------------------------------------|-------------------------------------------------------------------------------|---------------------------------------------------------------------------------------------------|----------------------------------------------------------------------------------------------------|----------------------------------------------------------------------------------------------------|-----------------------------|
| 98                                                                                                    | ACTIVE                                                                        | 10/04/11 -                                                                                        | Anne Jenkins                                                                                                    | 240101:AFH Financial Services Admin Other                                                                                                    | Y                           |
| <u>155</u>                                                                                                    | ACTIVE                                                                        | 11/18/11 -                                                                                        | Stephanie Coleman                                                                                                    | 240101:AFH Financial Services Admin Other                                                                                                    | N                           |
| <u>152</u>                                                                                                    | ACTIVE                                                                        | 11/18/11 -                                                                                        | Stephanie Coleman                                                                                                    | 240101:AFH Financial Services Admin Other                                                                                                    | N                           |
| <u>154</u>                                                                                                    | ACTIVE                                                                        | 11/18/11 -                                                                                        | Stephanie Coleman                                                                                                    | 240101:AFH Financial Services Admin Other                                                                                                    | N                           |
| 378                                                                                                    | ACTIVE                                                                        | 12/13/12 -                                                                                        | Petula Rose                                                                                                    | 240901:AFH Systems Coordination                                                                                                    | N                           |
|                                                                                                    |                                                                               | 01/01/12 06 20 12                                                                                 | Petula Rose                                                                                                    | 240901 AEH Systems Coordination                                                                                                    | N                           |
| <u>143</u><br>Budget Forms —<br>Designate delegate a<br>Existing Delegations<br>Request ID                              | PENDING<br>as the primary<br>s:<br>Current                                    | authority for this item                                                                           | • • YES • NO                                                                                                    | Home Org                                                                                                    | Primar                      |
| <u>143</u><br>Budget Forms<br>Designate delegate a<br>Existing Delegations<br>Request ID                                | PENDING<br>as the primary<br>s:<br>Current<br>Status                          | authority for this item                                                                           | : YES INO                                                                                                    | Home Org                                                                                                    | Primary                     |
| <u>143</u><br>Budget Forms<br>Designate delegate a<br>Existing Delegations<br>Request ID<br><u>98</u>                   | PENDING<br>as the primary<br>s:<br>Current<br>Status<br>ACTIVE                | authority for this item<br>Effective Dates<br>10/04/11 -                                          | Delegate<br>Anne Jenkins                                                                                               | Home Org<br>240101:AFH Financial Services Admin Other                                                                                                    | Primary<br>Y                |
| <u>143</u><br>Budget Forms — —<br>Designate delegate a<br>Existing Delegations<br>Request ID<br><u>98</u><br><u>155</u> | as the primary<br>Current<br>Status<br>ACTIVE<br>ACTIVE                       | euthority for this item<br>Effective Dates<br>10/04/11 -<br>11/18/11 -                            | Delegate<br>Anne Jenkins<br>Stephanie Coleman                                                                          | Home Org<br>240101:AFH Financial Services Admin Other<br>240101:AFH Financial Services Admin Other                                                                                                    | Primary<br>Y<br>Y           |
| 143<br>Budget Forms — — — — — — — — — — — — — — — — — — —                                                               | Current<br>Status<br>ACTIVE<br>ACTIVE<br>ACTIVE                               | Effective Dates<br>10/04/11 -<br>11/18/11 -<br>11/18/11 -                                         | Delegate<br>Anne Jenkins<br>Stephanie Coleman<br>Stephanie Coleman                                                     | Home Org<br>240101:AFH Financial Services Admin Other<br>240101:AFH Financial Services Admin Other<br>240101:AFH Financial Services Admin Other                                                                                 | Primary<br>Y<br>Y<br>Y      |
| 143   Budget Forms   Designate delegate a   Existing Delegations   Request ID   98   155   152   154                    | PENDING<br>as the primary<br>Status<br>ACTIVE<br>ACTIVE<br>ACTIVE<br>ACTIVE   | ethority for this item<br>Effective Dates<br>10/04/11 -<br>11/18/11 -<br>11/18/11 -<br>11/18/11 - | Pelegate<br>Anne Jenkins<br>Stephanie Coleman<br>Stephanie Coleman<br>Stephanie Coleman                                | Home Org<br>240101:AFH Financial Services Admin Other<br>240101:AFH Financial Services Admin Other<br>240101:AFH Financial Services Admin Other<br>240101:AFH Financial Services Admin Other                                    | Primary<br>Y<br>Y<br>N      |
| 143<br>Budget Forms<br>Designate delegate a<br>Existing Delegations<br>Request ID<br>98<br>155<br>152<br>154<br>378     | Current<br>Status<br>ACTIVE<br>ACTIVE<br>ACTIVE<br>ACTIVE<br>ACTIVE<br>ACTIVE | Effective Dates<br>10/04/11 -<br>11/18/11 -<br>11/18/11 -<br>11/18/11 -<br>12/13/12 -             | E O YES O NO<br>Delegate<br>Anne Jenkins<br>Stephanie Coleman<br>Stephanie Coleman<br>Stephanie Coleman<br>Petula Rose | Home Org<br>240101:AFH Financial Services Admin Other<br>240101:AFH Financial Services Admin Other<br>240101:AFH Financial Services Admin Other<br>240101:AFH Financial Services Admin Other<br>240901:AFH Systems Coordination | Primary<br>Y<br>Y<br>N<br>N |

8. Review the link to the Guidelines for the Delegation of Authority Form and click the <u>"I certify button"</u>. Please note the approval of a delegate does not relieve the disbursing authority of the ultimate fiscal responsibility and accountability of funds under his or her control. By appointing others to sign on his or her behalf, the disbursing authority is not delegating responsibility but merely providing the authorization to approve transactions.

# 9. Selecting the <u>"Approve Delegation"</u> button is the last step for the delegator.

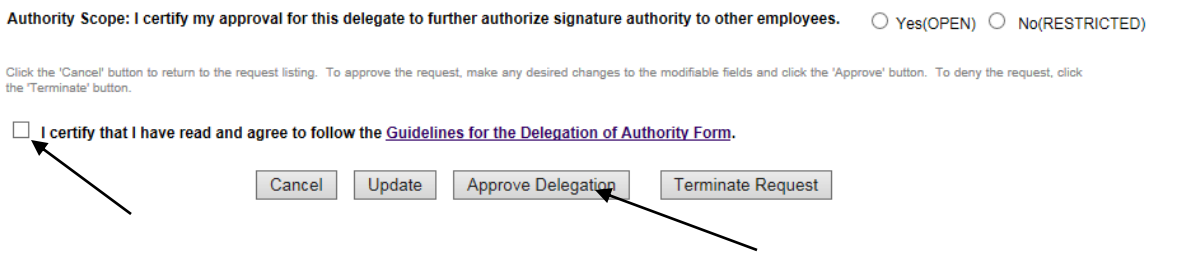

Unless there is a problem, the delegator should select Approve Delegation. All the options that can be selected are listed below.

- a. Cancel To get out of the request and do nothing.
- b. Update Changes to the request will be saved.
- c. Approve Delegation Request is complete and automatically forwarded to Division approver.
- d. Terminate Request approval is not appropriate.

# **Helpful Tips**

# Adding a new Vice Chancellor record to the System

When turnover occurs at the Vice Chancellor level, only the System Administrator may add the VC authority. The Division should notify the System Administrator when this is needed. As of November 2022 the administrator can be contacted at syscoord@ecu.edu or 328-2475.